Logujemy się do dziennika elektronicznego naszej szkoły:

https://uonetplus.vulcan.net.pl/warszawabemowo/Start.mvc/Index

W zakładce witryna ucznia/rodzica wybieramy klikając na samym dole:

## Dostęp Office 365

| GIMNAZJUM NR 81                                                                                                    |                                                                                                    | <b>VULCAN</b> |
|----------------------------------------------------------------------------------------------------|----------------------------------------------------------------------------------------------------|---------------|
| 产 Witryna uczni                                                                                                    | a/rodzica                                                                                                    | Uczeń: 🎸      |
| Oceny<br>Frekwencja<br>Egzaminy zewnętrzne<br>Uwagi i osiągnięcia<br>Uczeń na tle klasy<br>Zebrania<br>Dane ucznia                | Login Desp363.onmicrosoft.com   Hasto pierwszego logowania OIWBqTK^R^   Kliknij tutaj aby dowiedzieć się więcej |               |
| Plan zajęć<br>Lekcje<br>Sprawdziany, zadania<br>Szkoła i nauczyciele<br>Formularze<br>Dostęp mobilny<br>Dostęp Office365<br>Pomoc |                                                                                                    |               |

Na środku jest widoczny login i hasło pierwszego logowania.

Następnie wchodzimy na stronę:

## Portal.office.com

Wpisujemy login i hasło.

Po zalogowaniu należy zmienić hasło tymczasowe na swoje własne

W przypadku problemów z hasłem o resetowanie hasła można pisać na email:

eb.bialek@gmail.com